## Add new tax

Go to Accounting Management (Taxes) from the main menu:

 $\mathsf{Menu} \to \mathsf{Accounting} \to \mathsf{Management}$ 

Then press Add new button to add new Tax

| Taxes |         |
|-------|---------|
|       | And new |
|       | Need he |

Add the tax, using the following simple form:

| Add new tax                                                                       |            |   |                       |
|-----------------------------------------------------------------------------------|------------|---|-----------------------|
| Тах                                                                               |            |   |                       |
| Sales Tax                                                                         |            |   |                       |
| Title in invoice                                                                  |            |   |                       |
| Sales Tax 7.25%                                                                   |            |   |                       |
| If it is expressed as a percentage, give it here:                                 |            |   |                       |
| Percentage %                                                                      |            |   |                       |
| 7.25                                                                              |            | ] |                       |
| If it is expressed as a value, give it here. Leave it b<br>has not a fixed value: | ank, if it |   |                       |
| Value (USD)                                                                       |            |   |                       |
|                                                                                   |            |   |                       |
|                                                                                   |            |   |                       |
| Insert                                                                            | ancel      |   | Accounting Management |

## See also

Manage Invoice Taxes

From: https://docs.medisign.com/ - **docs.medisign.com** 

Permanent link: https://docs.medisign.com/manual/taxes/add

Last update: 2021/12/13 21:19

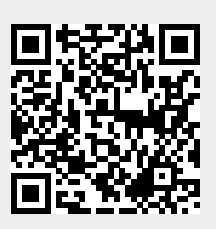